#### Cómo llenar la solicitud de admisión de COC usando Open CCC

1. Visite nuestro sitio web (https://www.canyons.edu/freeclasses) y haga clic en "Solicitantes."

|       | CANYONS HALL                                                                                              |
|-------|----------------------------------------------------------------------------------------------------|
| 0 1 4 | Free Classes<br>Home > Student Services > Enrollment Services > Free Classes                              |
|       | Enrollment Services for the School of Personal and Professional<br>Learning - <i>Start Here to Enroll</i> |
|       | Solicitantes                                                                                              |
|       | Applicants                                                                                                |
|       | Noncredit ESL Self-Placement Guide                                                                        |

2. Haga clic en "Ir a OpenCCC."

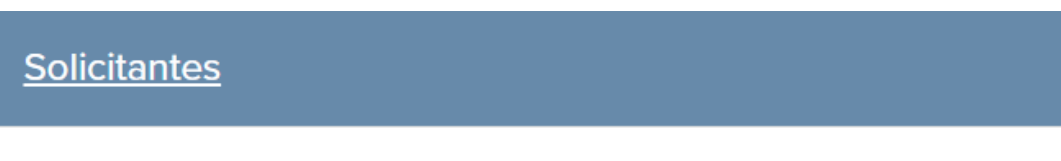

Si desea inscribirse en clases GRATUITAS a través de School of Personal and Professional Learning, necesitará un correo electrónico personal para completar el proceso de inscripción a continuación:

Paso 1: Presentar una solicitud de admisión en línea. (Para las clases que comienzan en agosto, seleccione otoño 2022.)

Haga clic en el botón azul **"Ir a OpenCCC"** a continuación cuando esté listo para llenar una solicitud de admisión para estudiantes nuevos o estudiantes de retorno. Una vez enviada su solicitud, recibirá un correo electrónico titulando, "Your COC Noncredit Application has been accepted."

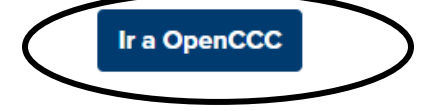

3. Para cambiar el idioma a Español haga clic en "**Cambiar a Español"** en la esquina superior derecha de la página.

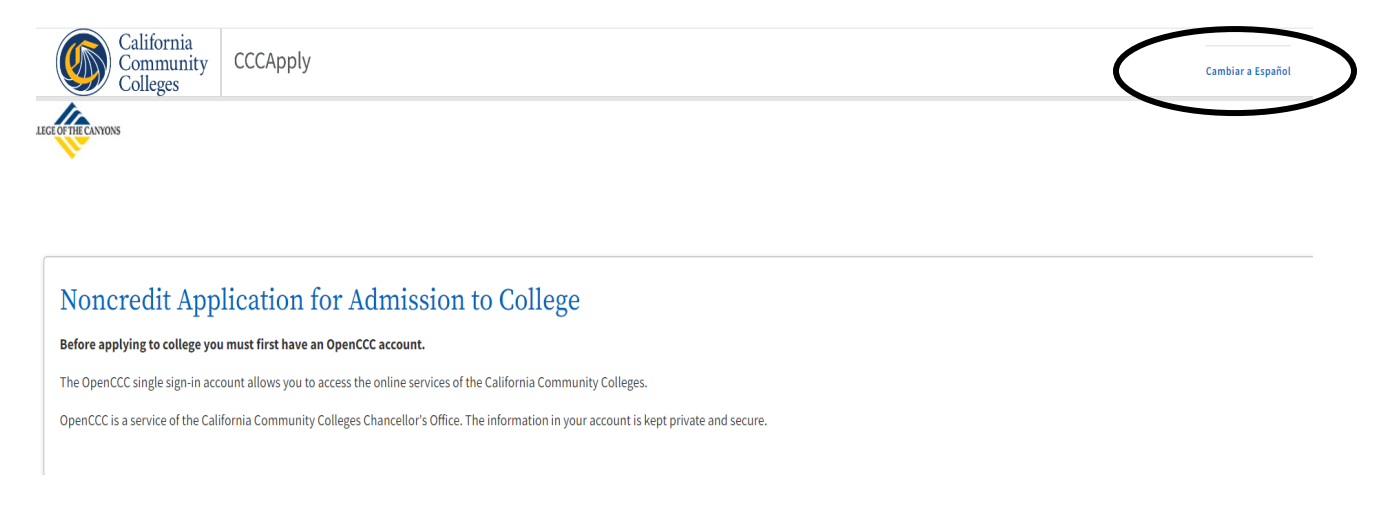

4. Si nunca ha completado una solicitud usando CCC Apply, haga clic en **"Crear una cuenta."** Si ya ha enviado una solicitud de CCC Apply a un Community College de California, haga clic en **"Registrarse."** 

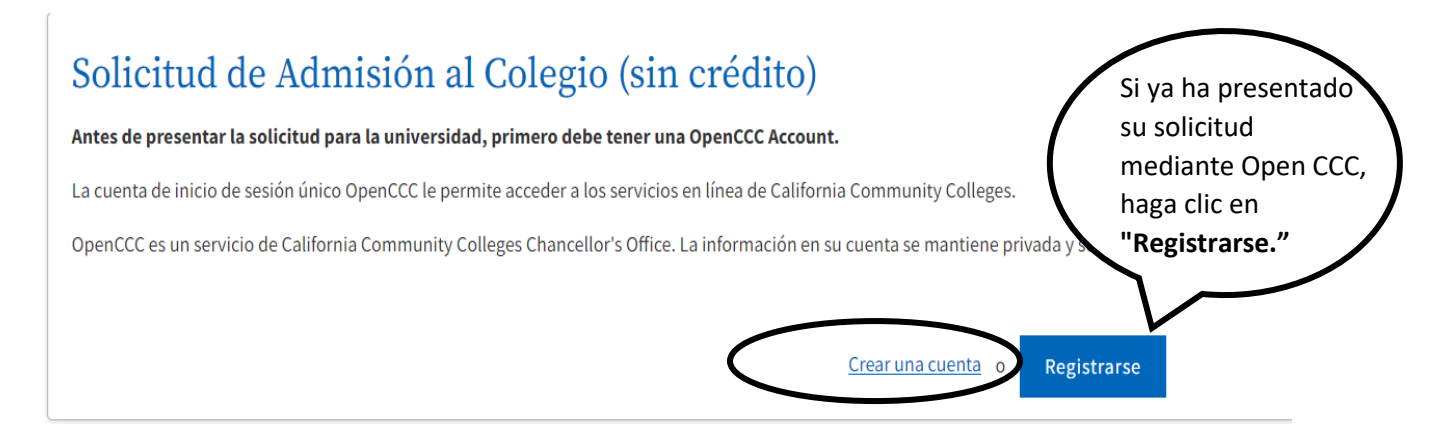

5. Introduzca su dirección de correo electrónico y haga clic en **"Enviar mi código de verificación por correo electrónico."** 

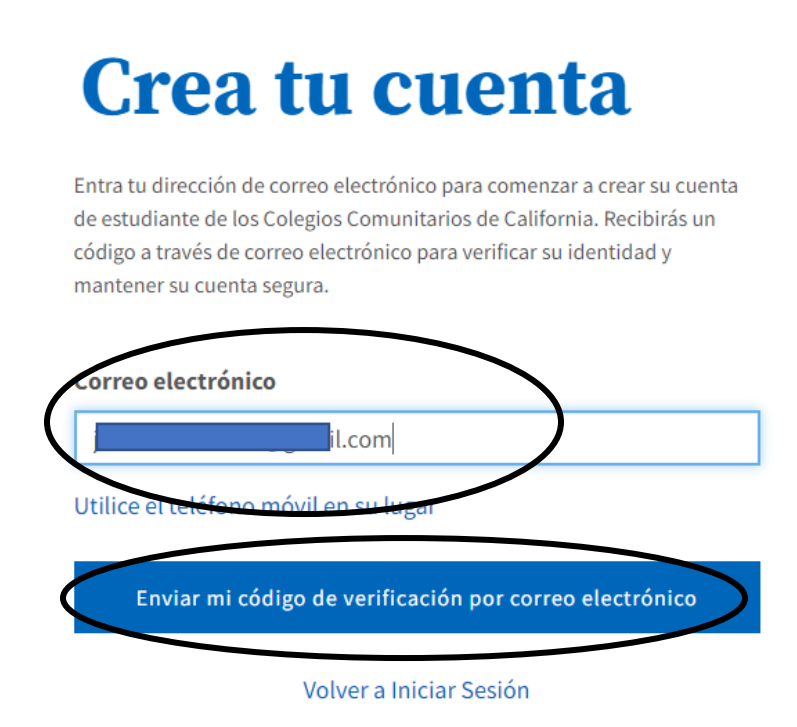

6. Introduzca el **"Código de Verificación"** que se ha enviado a su correo electrónico y haga clic en **"Verificar Correo Electrónico."** 

# Verifique Su Cuenta

Se ha enviado un código de verificación a test\*\*\*\*\*@yahoo.com. Por favor ingrese el código de verificación para verificar su cuenta. Si no recibió el código en su buzón, revise su carpeta de correo spam o basura.

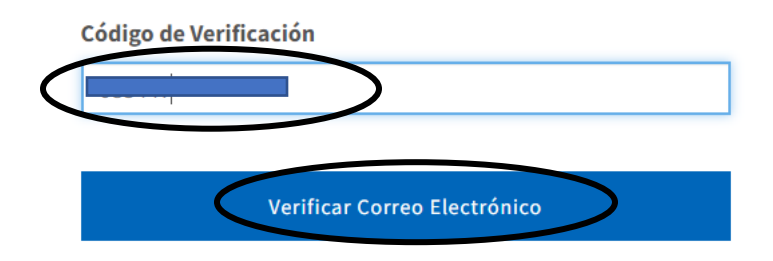

7. Introduzca su **"Número de teléfono primario"** y eliga **"Tipo de teléfono"** en el menú desplegable. Después marque la casilla **"Términos de uso."** 

| Paso 1 Información del contacto                                                                                                    |                   |
|----------------------------------------------------------------------------------------------------|-------------------|
| Ingrese su información de contacto en los siguientes campos.                                                                                                    |                   |
|                                                                                                    | * Campo requerido |
| Dirección de correo electrónico *                                                                                                    |                   |
| .com                                                                                                    |                   |
| Confirmar el correo *                                                                                                    |                   |
| b.com                                                                                                    |                   |
| Número de teléfono primario     Tipo de teléfono       d     Móvil                                                                                                    |                   |
| Para números internacionales ingrese + antes del código de país                                                                                                    | y /               |
| o correo electrónico que haya proporcionado o pueda proporcionar en el futuro, incluido cualquier número de teléfono móvil, de<br>cualquier entidad asociada con mi proceso de solicitud, incluidas, entre otras, mis escuelas designadas y programas. |                   |

8. Si tiene un domicilio, seleccione **"No"** y **introduzca su dirección**. Si no tiene domicilio seleccione **"Sí,"** después haga clic en el botón azul **"Próximo."** 

| País * 🚯        |   |  |  |
|-----------------|---|--|--|
| Estados Unidos  | ~ |  |  |
| Código Postal * |   |  |  |
|                 |   |  |  |
| Calle 1 *       |   |  |  |
|                 |   |  |  |
| Calle 2         |   |  |  |
|                 |   |  |  |
| Ciudad *        | / |  |  |
| Newhall         |   |  |  |
| Estado *        |   |  |  |
| Estado *        |   |  |  |

9. Introduzca sus datos personales, incluyendo su **nombre legal completo y fecha de nacimiento**. Después haga clic en el botón azul **"Próximo."** 

| Segundo nombre leg   | , <b>\</b> |  |
|----------------------|------------|--|
|                      | ·          |  |
| Apellido legal *     |            |  |
|                      |            |  |
| Sufijo               |            |  |
| None 💙               |            |  |
| Nombre Preferido     |            |  |
|                      |            |  |
| Fecha de Nacimiento  | * •        |  |
| mm/dd/yyyy           |            |  |
| Confirmar fecha de r | acimiento  |  |
| mm/dd/yyyy           |            |  |

10. **Cree una contraseña para su cuenta de Open CCC**. Siga los requisitos de la contraseña. Anote la contraseña para futuras solicitudes. Después haga clic en **"Create Account."** 

NOTA: Esta contraseña se utilizará para aplicar a todos los Colegios Comunitarios de California.

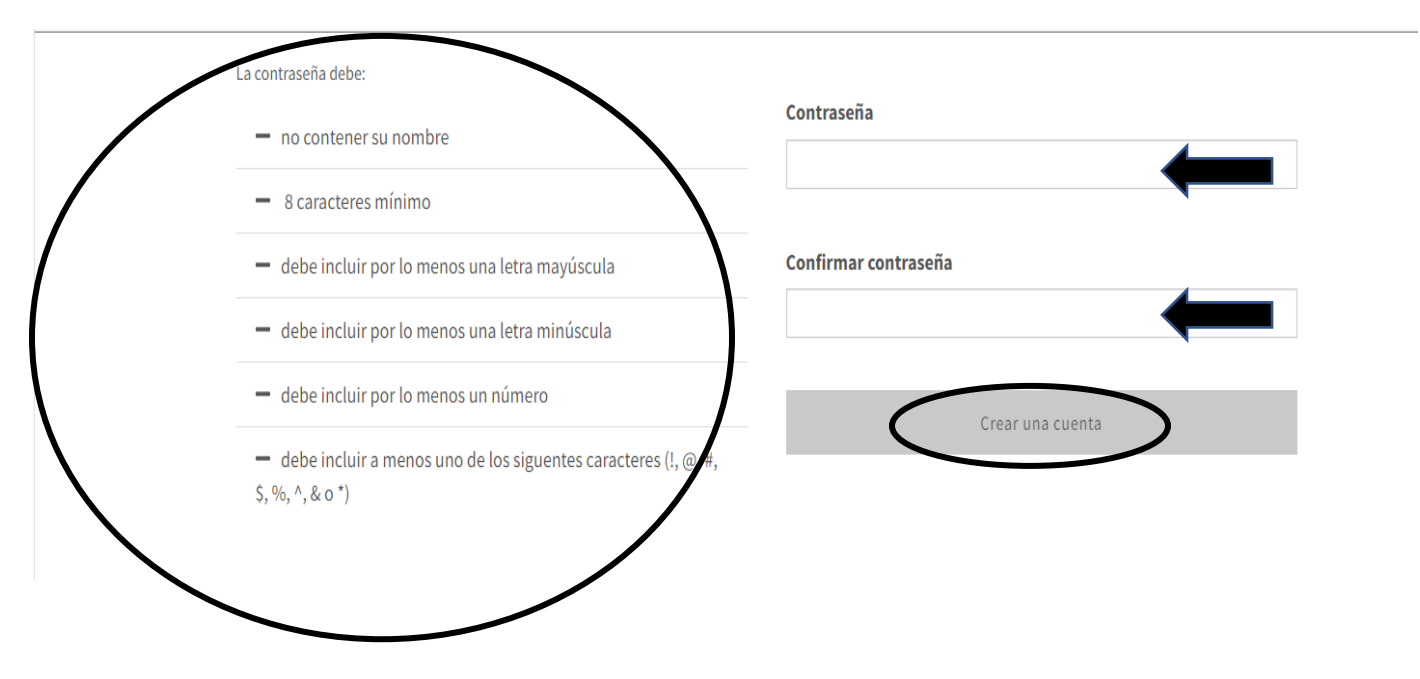

11. Revise la información de la cuenta y haga clic en **"Comience una nueva solicitud."** Si necesita editar su cuenta, haga clic en **"Editar mi cuenta."** 

| RECANONS                                                                                                    | Comience una nueva solicitud                                         |
|----------------------------------------------------------------------------------------------------|----------------------------------------------------------------------|
| Información de la cuenta<br>Importante: Revise cuidadosamente la información de su cuenta para verificar su s<br>Nombre Legal y Domiclio<br>Teléfono: (Correo Electrónico: | Si necesita editar su<br>cuenta, haga clic en<br>"Editar mi cuenta." |
| Método preferido de co<br>Sin Hogar: No<br>Fecha de Nacimiento:                                                                                                    | a                                                                    |

12. En el menú desplegable, seleccione "Semestre al que está aplicando", un "Objetivo educativo" y "Especialidad prevista o programa de estudio." Después haga clic en "Continuar." Asegúrese de seleccionar el semestre correcto para evitar volver a reinscribirse.

|                           | College of the Canyons - Solicitud Sin Crédito   |           |          |
|---------------------------|--------------------------------------------------|-----------|----------|
|                           | Bienvenido                                       |           |          |
| Matriculación             |                                                  |           |          |
| Perfil                    | información de matriculación                     |           |          |
| Educación                 | Semestre al que está aplicando 😨                 |           |          |
| Necesidades e intereses   | Spring 2023 (febrero 06, 2023 to junio 01, 2023) |           | <b>~</b> |
| nformación demográfica    | Objetivo educativo ③                             | 4         |          |
| Preguntas complementarias | Desarrollo educativo                             |           | <b>~</b> |
| Solicitud                 | Especialidad prevista o programa de estudio 😨    |           |          |
|                           | NC: Beginning ESL (Certificate)                  |           | ✓        |
|                           |                                                  |           |          |
|                           |                                                  |           |          |
|                           | Guardar                                          | Continuar | >        |
|                           |                                                  |           |          |

13. Si aplica, introduzca la "Información de la perfil" incluyendo el "Nombre anterior", y la "Dirección postal actual." Si su dirección postal actual es la misma que su dirección permanente, marque la primera casilla. Si su dirección postal actual está fuera de los Estados Unidos, marque la segunda casilla. Después haga clic en "Continuar."

| Matriculación             | <ul> <li>Información de la permi</li> </ul>                                             |
|---------------------------|-----------------------------------------------------------------------------------------|
| Perfil                    | 0 Nombre anterior                                                                       |
| Educación                 | Nonible antenor                                                                         |
| Necesidades e intereses   | O académicos?                                                                           |
| Información demográfica   | O Sí € No                                                                               |
| Preguntas complementarias | 0                                                                                       |
| Solicitud                 | Dirección postal actual                                                                 |
| -                         | Mi dirección postal es la misma que la dirección permanente en mi OpenCCC Account arrib |
|                           | Mi dirección postal actual es fuera de los Estados Unidos 3                             |
|                           | Dirección 😨                                                                             |
|                           |                                                                                         |
|                           |                                                                                         |
|                           | Incluir número de apartamento o suite                                                   |
|                           | Ciudad 🕐                                                                                |
|                           |                                                                                         |
|                           | Estado 🕐                                                                                |
|                           | Seleccionar estado 🗸 🗸                                                                  |
|                           | Código postal 🕐                                                                         |
|                           |                                                                                         |
|                           |                                                                                         |
|                           |                                                                                         |
|                           |                                                                                         |

14. En los menús desplegables, seleccione su **"Estado de matrícula universitaria," "Educación preparatoria,"** y **"Escuela preparatoria actual o más reciente a la que asistió."** Después haga clic en **"Continuar."** 

|                             | Educación                                                                                      |
|-----------------------------|------------------------------------------------------------------------------------------------|
| Matriculación 🗸 🗸           | Sus respuestas se mantendrán privadas y seguras y no se utilizarán con fines discriminatorios. |
| Perfil 🗸                    | Fete de la metrícula universitaria                                                             |
| Educación 🕚                 | Estado de matricula universitaria                                                              |
| Necesidades e intereses O   | A partir de febrero 05, 2023, tendré el siguiente estado de matriculación a la universidad: ③  |
| Información demográfica 🗸 🗸 | - Seleccione el estado de matriculación -                                                      |
| Preguntas complementarias O |                                                                                                |
| Solicitud                   | Educación preparatoria                                                                         |
|                             | Nivel de educación preparatoria a partir de febrero 05, 2023 🕐                                 |
|                             | - Seleccione el estado de matriculación - 🗸                                                    |
|                             | Escuela preparatoria actual o más reciente a la que<br>asistió <sup>®</sup>                    |
|                             | Guardar Continuar >                                                                            |

College of the Canyons | Plazo: Spring 2023 | Solicitud Nº: NC-25123747

NOTE: Dependiendo de cómo responda a las preguntas, es possible que tenga que proporcionar más información sobre su educación.

15. Seleccione las respuestas para "**Necesidades e intereses**" y luego haga clic en "**Continuar**" en la parte inferior de la página.

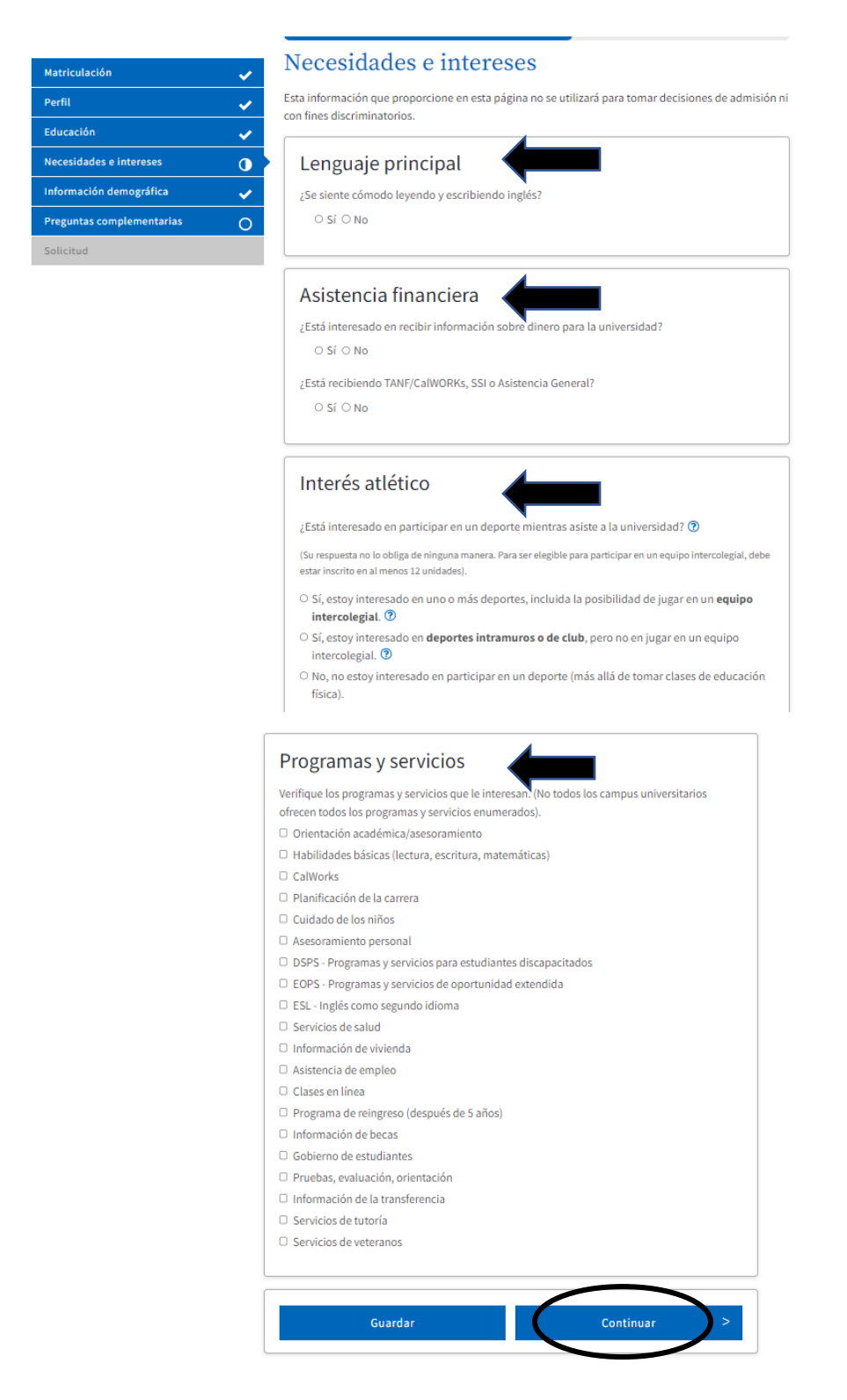

16. Seleccione su "Información demográfica" en los menús desplegables o seleccione "No declara."

### Información demográfica

| Según la ley de California, California Communi<br>voluntaria sobre la orientación sexual, la identi<br>estudiantes.                                                                                                    | ty Colleges recopila información demográfica<br>idad de género y la expresión de género de los |
|----------------------------------------------------------------------------------------------------|------------------------------------------------------------------------------------------------|
| <ul> <li>Esta informaciÃ<sup>3</sup>n se utilizarÃ; para inform</li> <li>Esta información se utiliza para informes<br/>fines discriminatorios.</li> <li>Sus respuestas se mantienen privadas y s</li> <li>Proporcionar esta información es opciona</li> </ul> | nes federales y estatales.<br>demográficos resumidos y no se utilizará con<br>eguras.<br>al.   |
| Género/transgénero<br>Género en este contexto, significa el sexo de un<br><b>expresión de género.</b> de una persona ⑦                                                                                                    | a persona, o la <b>identidad de género</b> y la                                                |
| Género 🕐                                                                                                    | ¿Se considera usted transgénero? 🕐                                                             |
| Seleccione género 🗸 🗸                                                                                                    | - Seleccione respuesta transgéner 💉                                                            |
| Orientación sexual<br>Indique su orientación sexual ⑦<br>- Seleccione orientación sexual -                                                                                                    | <b>\</b>                                                                                       |

### 17. Seleccione los "Niveles educativos de los padres/tutores" en los menús desplegables.

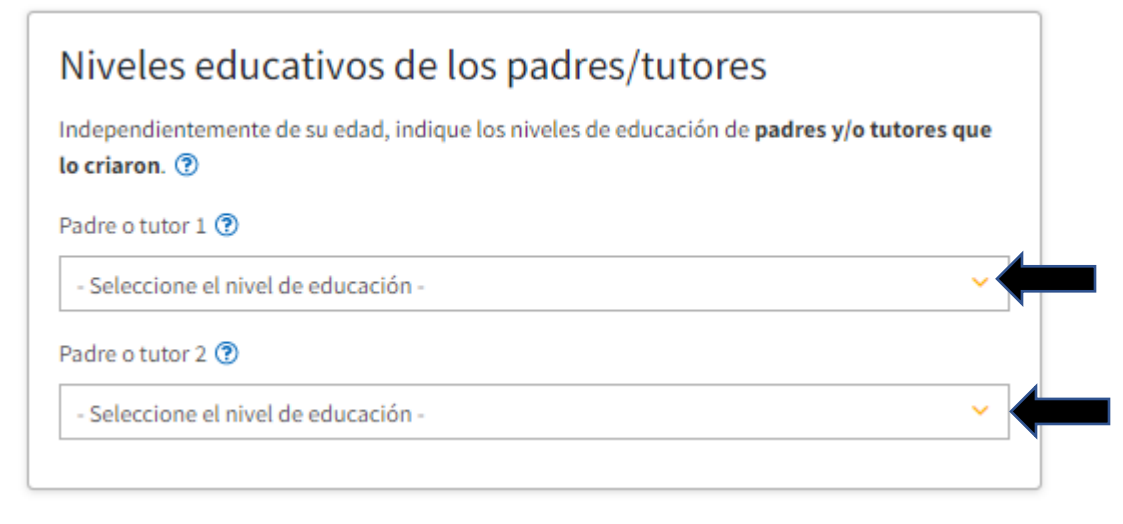

## 18. Seleccione las respuestas a las preguntas de "Raza/Etnia." Después haga clic en "Continuar."

## Raza/Etnia Según las pautas del Department of Education de los EE. UU., las universidades deben recopilar estos datos de raza y etnia. Margue la casilla a continuación si se identifica como hispano o latino. Si indica que es hispano o latino, tendrá la opción de seleccionar grupos de ascendencia más específicos. ¿Es hispano o latino? ○ Sí ○ No Marque todos los grupos étnicos, nacionales y de ascendencia con los que se identifique. Cuando selecciona un grupo étnico principal, tendrá la opción de seleccionar grupos de ascendencia más específicos. Seleccione todas las que correspondan. Asiático Indio americano o nativo de Alaska Negro o afroamericano Nativo de Hawái u otra isla del Pacífico □ Medio Oriente o áfrica del Norte Blanco Guardar Continuar

19. Opcional: Seleccione las respuestas a las Preguntas complementarias, incluyendo "Idioma nativo," "Barreras de Empleo" y "Estado de la fuerza laboral." Después haga clic en "Continuar."

| ldioma nativo (Marqu                | e solo uno):                                       |
|-------------------------------------|----------------------------------------------------|
| - Seleccionar                       | ~                                                  |
| Barreras de Empleo:                 | <b></b>                                            |
| Barreras Culturales                 | •                                                  |
| Discapacitado                       |                                                    |
| 🗆 Ama de casa desplazada            |                                                    |
| Aprendiz del idioma-ingles          |                                                    |
| 🗆 Sin hogar                         |                                                    |
| Desempleado a largo plazo           |                                                    |
| De bajos ingresos                   |                                                    |
| Bajos niveles de alfabetizacion     |                                                    |
| Trabajador agricola migrante        |                                                    |
| Madre soltera/Padre soltero         |                                                    |
| No assistencia temporal para famili | ias necesitadas durante 2 anos (Ayuda en Efectivo) |
| Estado de la fuerza lal             | boral:                                             |
| – Seleccionar –                     | × .                                                |

20. Haga clic en "**Revisar mi solicitud**" para revisar sus respuestas. Seleccione su preferencia para "**Solicitud de consentimiento para divulgar información.**"

### Solicitud

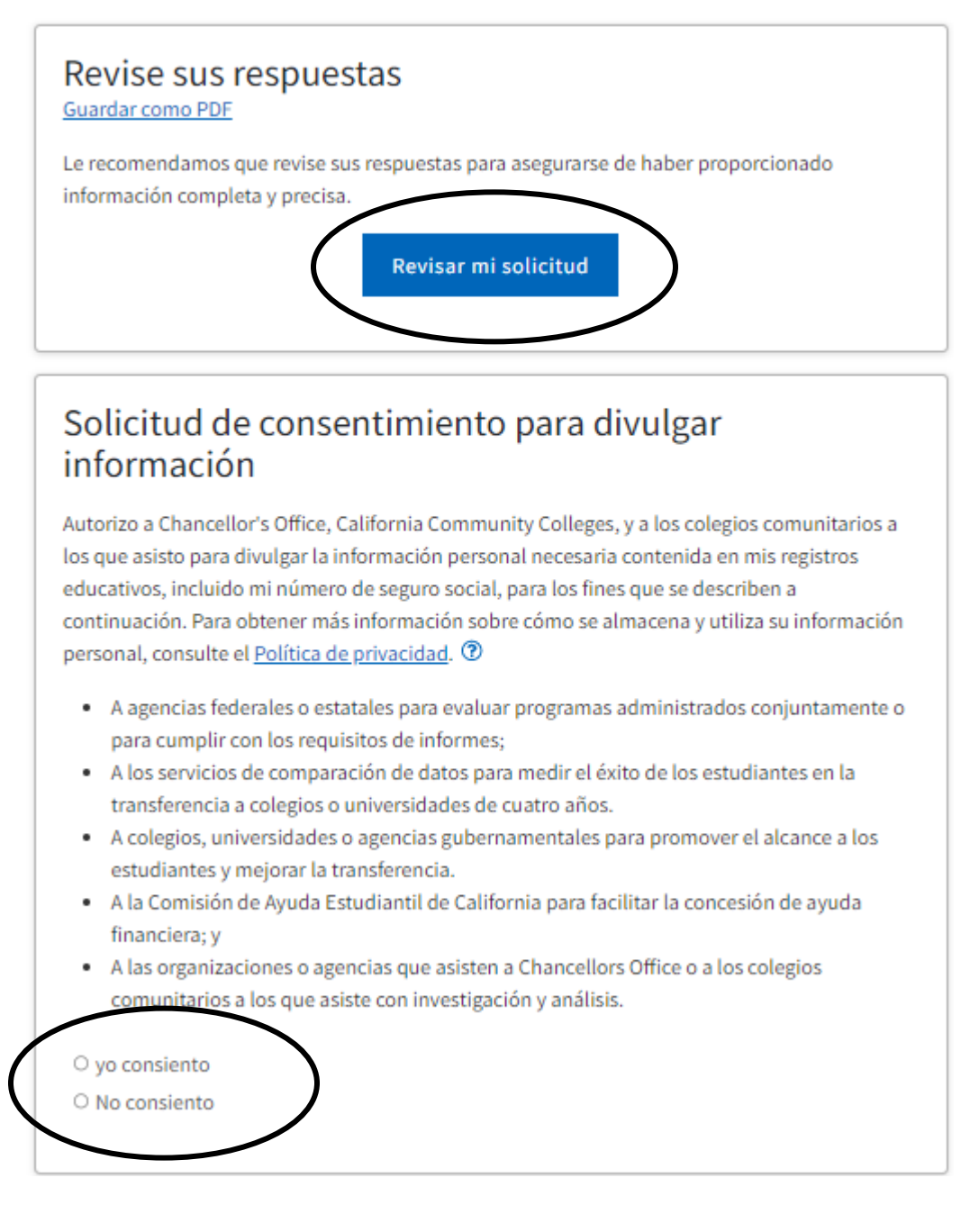

21. Marque las casillas para **firmar electrónicamente** la solicitud de admisión. Después haga clic en **"Enviar mi solicitud"** en la parte inferior de la página.

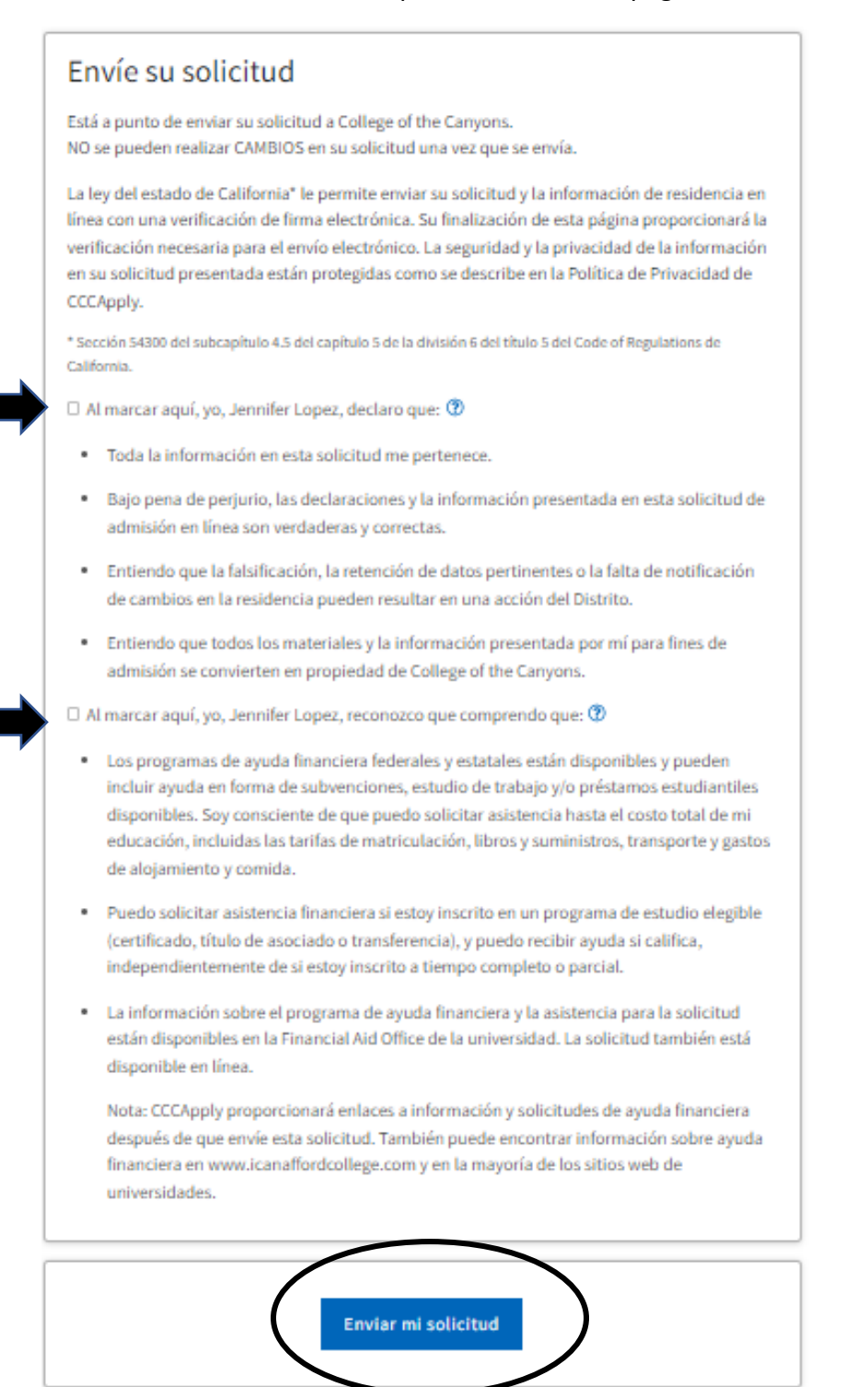

22. **IMPORTANTE!** Asegúrese de ver el mensaje de confirmación que se muestra en la imagen siguiente.

| Su solicitud fue enviada. Confirmación Jennifer, Su solicitud de admisión ha sido enviada a College of the Canyons. Nombre CCCID Universidad College of the Canyons                                                                                                    |
|----------------------------------------------------------------------------------------------------|
| Confirmación         Jennifer, Su solicitud de admisión ha sido enviada a College of the Canyons.         Nombre         CCCID         Universidad       College of the Canyons                                                                                                    |
| Jennifer, Su solicitud de admisión ha sido enviada a College of the Canyons.       Nombre       CCCID       Universidad       College of the Canyons                                                                                                    |
| Nombre       CCCID       Universidad       College of the Canyons                                                                                                    |
| CCCID Universidad College of the Canyons                                                                                                    |
| Universidad College of the Canyons                                                                                                    |
|                                                                                                    |
| Plazo Spring 2023                                                                                                    |
| Correo electrónico j                                                                                                    |
| Fecha y hora noviembre 15, 2022 4:41:17 PM                                                                                                    |
| N® de confirmaciónN                                                                                                    |
|                                                                                                    |
| <ul> <li>Haga una captura de pantalla de esta página para sus registros o guarde una copia de las respuestas de su solicitud.</li> <li>También puede ver o imprimir una copia de su INFORMACIÓN ENVIADA para sus registros.</li> <li>COMPRUEBE SU CORREO ELECTRÓNICO (incluida su carpeta de correo no deseado) para obtener información importante de College of the Canyons con respecto a su admisión y registro.</li> <li>Recuerde completar cualquier requisito de admisión adicional según lo especificado por College of the Canyons. Los materiales de apoyo y/o preguntas deben dirigirse a:</li> <li>College of the Canyons</li> <li>Admisión: null</li> <li>26455 Rockwell Canyon Rd</li> <li>Santa Clarita, California 91355-1899</li> <li>Teléfono en el estado:</li> <li>(61) 259-7800</li> <li>Teléfono fuera del estado:</li> <li>Fax:</li> <li>Sitio undo: http://www.ranyons.edu</li> </ul> |

#### NOTA: En un plazo de 48 horas, recibirá dos correos electrónicos:

1) Recibirá un correo electrónico de noreply@cccmypath.org. Este correo electrónico contendrá su número de CCCID "global" (ejemplo: CDF1746). Este NO es su número de identificación de estudiante del College of the Canyons. Este es su número de identificación como solicitante del sistema de Colegios Comunitarios de California, utilizado en todos los Colegios Comunitarios de California que utilizan OpenCCC como su proveedor para la solicitud de admisión: (ejemplos: Los Angeles Pierce College, Contra Costa College, Glendale Community College.)

2) Recibirá un correo electrónico de College of the Canyons titulado "Your COC Noncredit Application Has Been Accepted." Este correo electrónico le proporcionará su nombre de usuario CanyonsID (su dirección de correo electrónico de estudiante), su contraseña temporal y las instrucciones sobre el siguiente paso para la inscripción utilizando My Canyons.

Envíenos un correo electrónico a **freeclasses@canyons.edu** o llámenos al **661-362-3304** si tiene alguna pregunta o dificultad con el proceso de inscripción.